## Solo Practitioner Designation

## **Quick Start Guide**

CompHub has expanded the Update Profile process to include the ability for a user with the Attorney role to specify their status as a Solo Practitioner to avoid any hearings being scheduled simultaneously at different Hearing Locations. To avoid being double booked users should set this designation immediately after configuring their CompHub account. This process is initiated under **Start New Action > Profile > Update Profile.** 

|                                                        | V Identity                                                                                                    |                                   |              |             |                 |           |         |               |   |  |
|--------------------------------------------------------|----------------------------------------------------------------------------------------------------|-----------------------------------|--------------|-------------|-----------------|-----------|---------|---------------|---|--|
|                                                        | First Name:                                                                                                    | Devin                             | Middle Name: |             | Last Name:      | Maxwell   | Suffix: | Please select | • |  |
| 🗶 It's always a good idea to make sure                 | Date of Birth:                                                                                                    | MM/dd/yyyy                        | Gender:      | Male        | Marital Status: | Married   | SSN:    |               | 2 |  |
| your profile is up to date!                            | Notification Email:                                                                                                    | dmaxwell@wcc.state.md.us          |              |             |                 |           |         |               |   |  |
|                                                        | Contact Information                                                                                                    | Contact Information               |              |             |                 |           |         |               |   |  |
|                                                        |                                                                                                    |                                   | • • •        |             |                 |           |         |               |   |  |
|                                                        | Prease note, to change address you must use claimant change of Address process.                                                                                                    |                                   |              |             |                 |           |         |               |   |  |
|                                                        | Email:                                                                                                    |                                   |              | <u>ل</u> نا |                 |           |         |               |   |  |
|                                                        | Phone                                                                                                    |                                   |              |             |                 |           |         |               |   |  |
|                                                        | Phone Number: 4                                                                                                    | 108645103                         | 2 Ext:       |             | Country Code    | e: 1      |         | (3)           |   |  |
|                                                        | 10-digit number, no special chara                                                                                                    | acters or spaces (Ex: 4105551234) |              |             |                 |           |         |               |   |  |
|                                                        | Address                                                                                                    |                                   |              |             |                 |           |         |               |   |  |
|                                                        | Country:                                                                                                    | US                                |              |             |                 |           |         |               |   |  |
|                                                        | Address Line 1:                                                                                                    | 10 E BALTIMORE ST                 |              | State       | e: N            | ٨D        |         |               |   |  |
|                                                        | Address Line 2:                                                                                                    |                                   |              | Coun        | nty:            |           |         |               |   |  |
|                                                        | Address Line 3:                                                                                                    |                                   |              | Posta       | al Code: 2      | 1202-1630 |         |               | 2 |  |
|                                                        | City:                                                                                                    | BALTIMORE                         |              |             |                 |           |         |               |   |  |
|                                                        | Edit Address                                                                                                    |                                   |              |             |                 |           |         |               |   |  |
|                                                        | Solo Practitioner                                                                                                    |                                   |              |             |                 |           |         |               |   |  |
|                                                        | ACTION REQUIRED FOR ALL SOLO ATTORNEYS (Claimant and Defense): The Commission has created a solo practitioner designation in CompHub that will prevent the issuance of hearing notices to multiple locations on the same day. Do NOT elect this designation if you have another attorney in your firm who covers for you. If you choose this designation, you will receive the following hearing notices- |                                   |              |             |                 |           |         |               |   |  |
| 1 Using the radio button Select whether or not you are | 1. A hearing notice to ONE of the following locations: Cambridge, LaPlata, Frederick, LaVale. A hearing notice to Baltimore, Abingdon or Beltsville may be combined with another location as indicated below.                                                                                                    |                                   |              |             |                 |           |         |               |   |  |
| a Sole Practitioner Selecting 'Ves' will ensure that   | 2. Hearing notices to TWO of the following locations: Abingdon and Baltimore OR Beltsville and Baltimore.                                                                                                    |                                   |              |             |                 |           |         |               |   |  |
| Hearing notices are sent to one of the locations       | Solo Practitioner:                                                                                                    |                                   | 🔿 Yes 🧿 No   |             |                 |           |         |               |   |  |
| listed Please review the section for further           |                                                                                                    |                                   |              |             |                 |           |         |               |   |  |
| clarification                                          |                                                                                                    |                                   |              |             |                 |           |         |               |   |  |
|                                                        |                                                                                                    |                                   |              |             |                 |           |         |               |   |  |

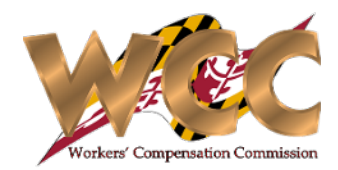